Poniżej ścieżka do pobrania danych dot. ubezpieczenia i płatników składek za pomocą ZUS PUE

1. Po zalogowaniu się do ZUS PUE, należy przejść do panelu ubezpieczonego.

2. W prawym górnym roku widnieją 2 zakładki "Ogólny" i "Ubezpieczony". Należy kliknąć w zakładkę "Ubezpieczony".

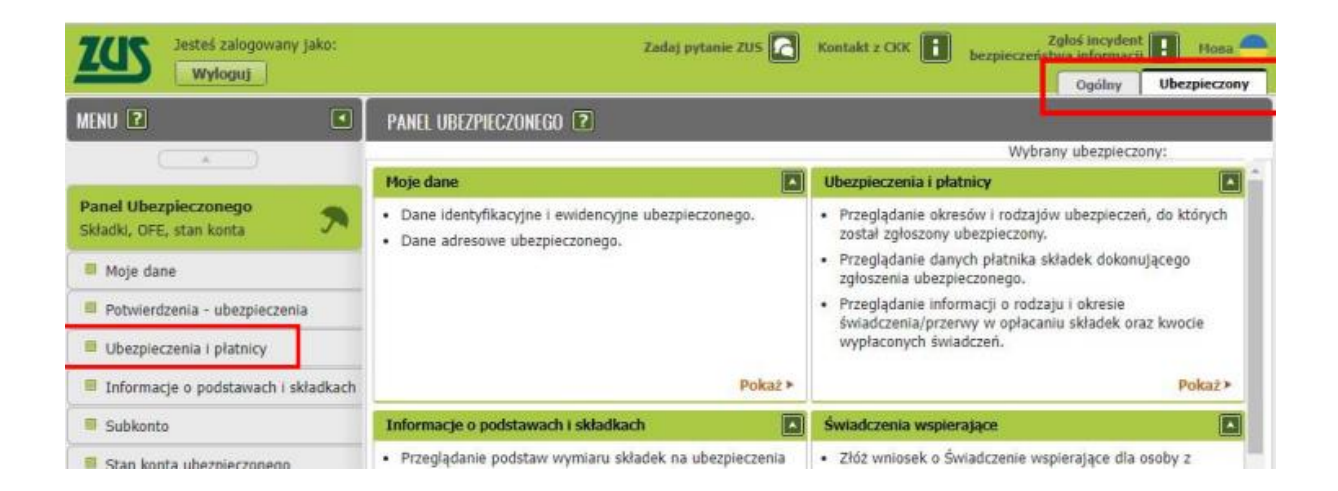

3. W menu po lewej stronie należy przejść w pole "Ubezpieczenia i płatnicy".

Pojawią się aktualne dane dotyczące okresów i rodzajów ubezpieczeń, do których został zgłoszony ubezpieczony, dane płatnika składek dokonującego zgłoszenia ubezpieczonego, informacji o rodzaju i okresie świadczenia/przerwy w opłacaniu składek oraz kwocie wypłaconych świadczeń

| ZCIS Jesteś załogowany jako<br>Wyłoguj                                                                         | n.                         |                                                                                                    | Zadaj pytanie ZUS 🚺 Kontakt z CKK 🚺                                                      | Zgloś incydent Bozpieczeństwa informacji Hona<br>Ogólny Ubezpieczony |  |
|----------------------------------------------------------------------------------------------------|----------------------------|----------------------------------------------------------------------------------------------------|------------------------------------------------------------------------------------------|----------------------------------------------------------------------|--|
| MENU 🔋                                                                                                    | UBEZPIECZENIA I            | PLATNICY 🔋                                                                                                    |                                                                                          |                                                                      |  |
| ( × )                                                                                                    |                            |                                                                                                    |                                                                                          | Mayhrany ubozpiaczony:                                               |  |
|                                                                                                    | Ubezpieczenia i            | platnicy *                                                                                                    |                                                                                          |                                                                      |  |
| Panel Ubezpieczonego Składki, OFE, stan konta                                                                  | Okres ubezpiec<br>ze zgłos | zenia zgodnie<br>zeniem                                                                                                    | Tytuł ubezpieczenia (kod)                                                                | Platnik                                                              |  |
|                                                                                                    | od                         | do                                                                                                    |                                                                                          |                                                                      |  |
| Moje dane                                                                                                    | Codfiltrow                 | Contraction of the second second seco |                                                                                          |                                                                      |  |
| Potwierdzenia - ubezpieczenia                                                                                  |                            |                                                                                                    | pracownik podlegający ubezpieczeniom<br>społecznym i ubezpieczeniu zdrowotnemu<br>(0110) | Firma XYZ                                                            |  |
| Ubezpieczenia i płatnicy                                                                                       | 0 2024-01-01               |                                                                                                    |                                                                                          |                                                                      |  |
| Informacje o podstawach i składk                                                                               | ach                        |                                                                                                    |                                                                                          |                                                                      |  |
| The second second second second second second second second second second second second second second second s |                            |                                                                                                    |                                                                                          |                                                                      |  |

6. Następnie należy wygenerować plik z danymi dot. ubezpieczenia i płatników

Na dole strony znajdują się 2 pola do wyboru: "Zapisz jako" lub "Drukowanie/podgląd".

Można bezpośrednio wydrukować dokument ze strony lub pobrać i zapisać w preferowanym pliku np. pdf.